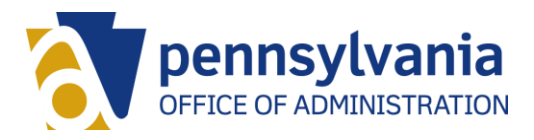

# Employee Self-Service (ESS): Maintain Personal Email Address

# Contents

| Step | 1: L | ogin to ESS2                          |
|------|------|---------------------------------------|
| Step | 2: A | ccess Email Addresses Tile2           |
| Step | 3: A | ccess Personal Email Address Tab2     |
| Step | 4: C | Create Personal Email Address Record  |
| Step | 5: C | Change Personal Email Address Record4 |
| Step | 6: D | Pelete Personal Email Address Record6 |

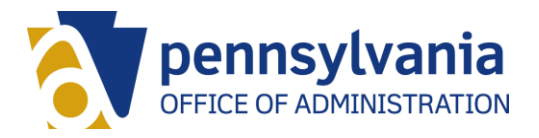

### Step 1: Login to ESS

https://www.myworkplace.pa.gov

# Step 2: Access Email Addresses Tile

Select the "Personal" grouping tab and then click on the "Email Addresses" tile.

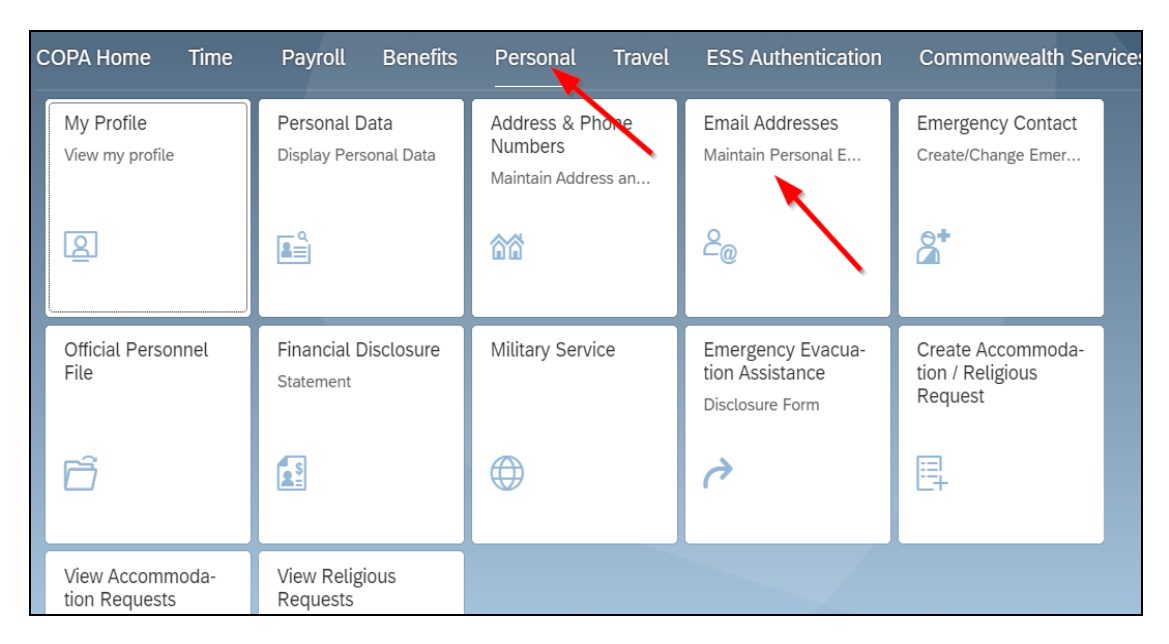

# Step 3: Access Personal Email Address Tab

The ESS service will open to the "Email" tab which displays the employee's work email address. Select the "Personal Email Address" tab.

**NOTE:** The work email address is for display only and cannot be changed by the employee.

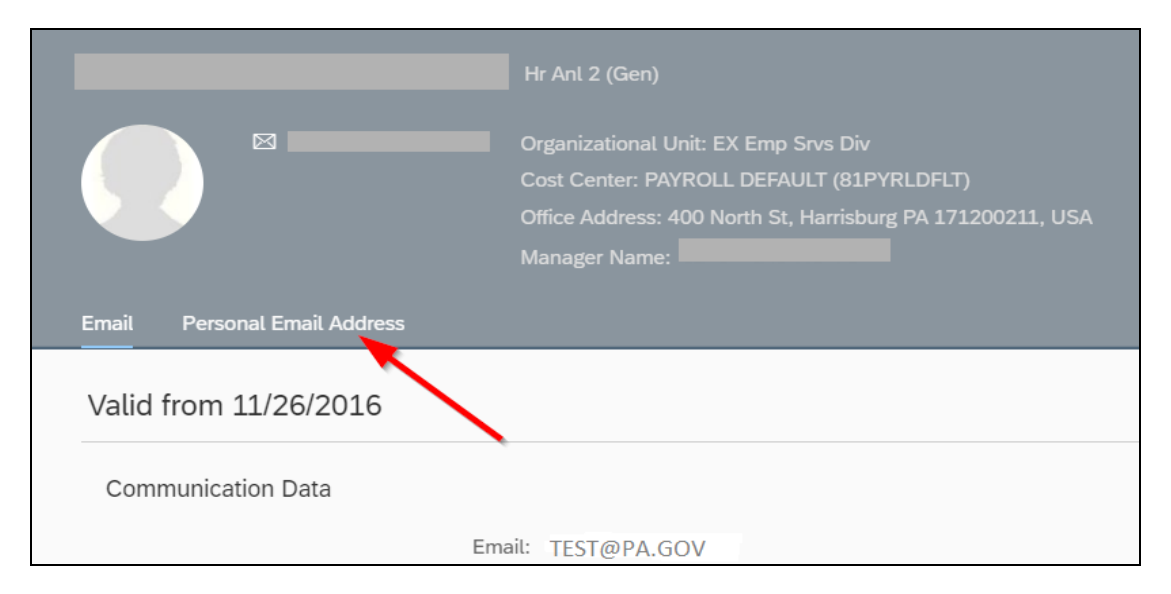

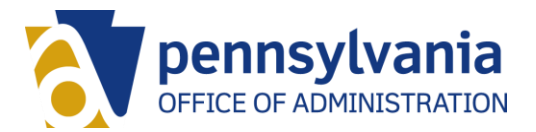

# Step 4: Create Personal Email Address Record

Employees who do not have an active personal email address record will be presented with the option to create one. Select the "Create" button.

**NOTE:** Employees can only have one active personal email address at a time.

| Hr Anl 2 (Gen)                                             | Create | Change picture |
|------------------------------------------------------------|--------|----------------|
| Organizational Unit: EX Emp Srvs Div                       |        |                |
| Cost Center: PAYROLL DEFAULT (81PYRLDFLT)                  |        |                |
| Office Address: 400 North St, Harrisburg PA 171200211, USA |        |                |
| Manager Name:                                              |        |                |
|                                                            |        |                |
|                                                            |        |                |
|                                                            |        |                |
|                                                            |        |                |
|                                                            |        |                |
| No records found                                           |        |                |
| Click the Create button to add a record                    |        |                |

Enter the email address in the "Personal Email Address" field and select "Save".

| New Personal Email Address |                                                                                                    |       |       |
|----------------------------|----------------------------------------------------------------------------------------------------|-------|-------|
| Туре                       |                                                                                                    |       |       |
| Record Type:               | Personai Email Address 🗸 🗸                                                                                                    |       |       |
| Personal Email Address     |                                                                                                    |       |       |
| Communication Data         |                                                                                                    |       |       |
| *Personal Email Address:   | testperson@gmail.com                                                                                                    |       |       |
|                            | (j) The Commonwealth, through ESS, collacts "personal information," which is used for<br>employment-related purposes only. Personal information collected through ESS<br>includes information such as employners 'namus, addresse, telephone nambers,<br>email addresses, barving information, an well as information related to dependents.<br>Employment related purpose include, but are not timited to, noteorning, charges<br>to employee benefits, pay netifications, and emergency contact. All pensoral<br>information supplied to the Commonwealth by employees is subject to use and<br>protection in conformance with applicable Federal and State laws, as well as any<br>applicable Commonwealth policies and management directives. |       |       |
|                            |                                                                                                    |       |       |
|                            |                                                                                                    |       |       |
|                            |                                                                                                    | Sam ( | Saeco |

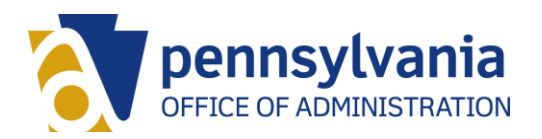

A message will then be displayed that the record has been saved.

| Test Person (00637908) In se | a Ope Toron                  | Change picture |
|------------------------------|------------------------------|----------------|
|                              |                              |                |
| Valid from Today             |                              | Edit Deleta    |
| Communication Data           |                              |                |
| Personal Erhalt Address:     | TESTIMERSON, 323MSBCMANL.COM |                |
|                              |                              | D              |
|                              | Record saved                 |                |

#### Step 5: Change Personal Email Address Record

Employees who have an active personal email address will be presented with the options to edit or delete the record. Select the "Edit" button to change the email address.

| Test Person (00637908) es se B | s Ops Spest          |  | Change picture |  |  |
|--------------------------------|----------------------|--|----------------|--|--|
|                                |                      |  |                |  |  |
| Valid from 09/15/2020          |                      |  | Edit Delete    |  |  |
| Communication Data             | Communication Data   |  |                |  |  |
| Personal Email Address:        | TESTPERSON@GMAIL.COM |  |                |  |  |
|                                |                      |  |                |  |  |
|                                |                      |  |                |  |  |
|                                |                      |  |                |  |  |

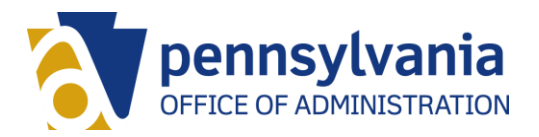

Enter the new or corrected email address in the "Personal Email Address" field and select "Save".

| Personal Email Address   |                                                                                                    |  |
|--------------------------|----------------------------------------------------------------------------------------------------|--|
| Communication Data       |                                                                                                    |  |
| *Personal Email Address: | TESTPERSON@GMAIL.COM                                                                                                    |  |
|                          | The Commonwealth, Brough ESS, collects "personal information," which is used for<br>employment-related purposes only. Personal information collected through ESS<br>includes information such as employeer "anners, addresses, telephone numbers,<br>email addresses, banking information, as well as information related to dependents.<br>Employment-related purposes include, but are not limited to, onboarding, changes<br>to employee benefits, payn coffications, and emergency contact. All personal<br>information is conformance with applicable Federal and State laws, as well as any<br>applicable Commonwealth policies and management directives. |  |
|                          |                                                                                                    |  |
|                          |                                                                                                    |  |
|                          |                                                                                                    |  |

A message will then be displayed that the record has been saved.

| Test Person (00637908) Ins St B               | us Ops Spost               | Char | ge picture |
|-----------------------------------------------|----------------------------|------|------------|
|                                               |                            |      |            |
| Valid from Today                              |                            | EdR  | Delete     |
| Communication Data<br>Personal Email Address: | TESTPERSON_122M5@GMAIL.COM |      |            |
|                                               |                            | ₽    |            |
|                                               | Record saved               |      |            |

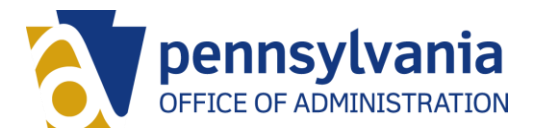

# Step 6: Delete Personal Email Address Record

Employees who have an active personal email address will be presented with the options edit or delete the record. Select the "Delete" button to remove the record.

| Test Person (00637908) Het frittet Oper Sport                  |            |
|----------------------------------------------------------------|------------|
|                                                                |            |
| Valid from 09/15/2020                                          | Edt Delata |
| Communication Data Personal Ernal Address: TESTPERSON@GMAILCOM |            |

A pop-up box will present for the user to confirm they want to delete the record. Select the "OK" button to delete the record.

| Test Person (00637908)        |                                   | Durge pidure |
|-------------------------------|-----------------------------------|--------------|
|                               |                                   |              |
| E-mail Personal Erral Address |                                   |              |
| Valid from 09/15/2020         |                                   | Edit Delate  |
| Communication Data            |                                   |              |
| Personal Email Address        | TESTPERSONBOWNLCOM                |              |
|                               |                                   |              |
|                               | Do you want to delete the record? |              |
|                               | OK Cancel                         |              |
|                               |                                   |              |
|                               | - N                               |              |

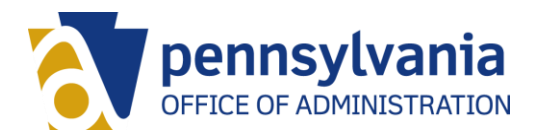

A message will then be displayed that the record has been deleted.

| Test Person (00637908) == = n  | Las Ope Specif                                              | Courter Chargergatures |
|--------------------------------|-------------------------------------------------------------|------------------------|
|                                |                                                             |                        |
| E-mail Personal Ermail Address |                                                             |                        |
|                                | No records found<br>Click the Create button to add a record |                        |
|                                |                                                             | Þ                      |
|                                | Record deleted                                              |                        |